## 1. DOC INSERIMENTO DELLE PROPOSTE DI VOTO E DELLE ORE DI ASSENZA:

#### A APRIRE IL REGISTRO ELETTRONICO con le proprie credenziali e ACCEDERE A MASTERCOM

| i Aiuto |                                                                                                    | Seleziona Lezione     |
|---------|----------------------------------------------------------------------------------------------------|-----------------------|
|         |                                                                                                    | 13/01/2014 - 22:56:31 |
|         | <b>Orario Ufficiale</b><br>Per effettuare una lezione prevista nel proprio orario scolastico       |                       |
| C       | <b>Sostituzione</b><br>Per effettuare una sostituzione anche in una classe a cui non si è abbinati |                       |
|         | <b>Consultazione</b><br>Sono disponibili tutte le funzionalità ma non si può procedere all'appello |                       |
|         | <b>MasterCom</b><br>Funzionalità aggiuntive: Scrutini, Pagelle, Esami di Stato, ecc                |                       |
|         | <b>Modifica Password</b><br>Cambia la propria password per l'accesso a tutte le applicazioni       |                       |

# B SELEZIONARE DALLA BARRA DEI MENU: 7. PAGELLE SELEZIONARE LA CLASSE DI CUI SI VOGLIONO INSERIRE VOTI E ASSENZE SELEZIONARE ICONA "GESTIONE TABELLONE"

| 🕑 Selezione classi |                         |  |  |  |  |  |  |
|--------------------|-------------------------|--|--|--|--|--|--|
| Classe: 4BSIA SIA  |                         |  |  |  |  |  |  |
| 1                  | ACCURSO TAGANO LEONARDO |  |  |  |  |  |  |
| 2                  | ALBANESI AMEDEO         |  |  |  |  |  |  |
| 3                  | DI LAURO MATTEO         |  |  |  |  |  |  |
| 4                  | FRANZE' MATTIA          |  |  |  |  |  |  |
| 5                  | LO SCHIAVO MATTIA       |  |  |  |  |  |  |
| 6                  | LUZZANI NICOLAS         |  |  |  |  |  |  |
| 7                  | NARTEH ROBERT           |  |  |  |  |  |  |
| 8                  | NORMAN GABRIEL          |  |  |  |  |  |  |
| 9                  | PIATTA MICHELE          |  |  |  |  |  |  |
| 10                 | TETTAMANTI MANUEL       |  |  |  |  |  |  |
| 11                 | ZAMBERNARDI LUCA        |  |  |  |  |  |  |
| 12                 | ZUCCATO ALESSIO         |  |  |  |  |  |  |

C<sub>1</sub> PRIMA MODALITA' - INSERIMENTO AUTOMATICO DI VOTI E ASSENZE

scelta facoltativa (non consigliata) per i voti, scelta obbligatoria per le assenze

# SELEZIONARE ICONA "INSERIM. AUTOM." (terza)

#### a) INSERIMENTO AUTOMATICO DELLE <u>SOLE ASSENZE</u> (scelta consigliata) --> completare la videata come segue:

Questa azione va eseguita al termine del II quadrimestre (dal pomeriggio di Lunedì 08/06)

| Inserimento automatico Pagella di fine anno.                                                                                                    |                       |  |  |  |  |  |  |
|----------------------------------------------------------------------------------------------------|-----------------------|--|--|--|--|--|--|
| SEZION                                                                                                    | NE VOTI               |  |  |  |  |  |  |
| Selezionare se si vuole inserire automaticamente la proposta di voto in base alla media<br>matematica dei voti nel periodo specificato:                     | NO 🗸                  |  |  |  |  |  |  |
| Data (compresa) di partenza per calcolo media voti:                                                                                                    | 20/01/2014            |  |  |  |  |  |  |
| Data (compresa) di fine per calcolo media voti:                                                                                                    | 07/06/2014            |  |  |  |  |  |  |
| Selezionare il livello di arrotondamento che si desidera ottenere:                                                                                          | allo 0.25 👻           |  |  |  |  |  |  |
| Selezionare se si vuole o meno sovrascrivere gli eventuali voti presenti:                                                                                   | NO 🗸                  |  |  |  |  |  |  |
| SEZIONE                                                                                                    | ASSENZE               |  |  |  |  |  |  |
| Selezionare se si vuole inserire automaticamente il conteggio delle ore di assenza calcolate<br>in base all'orario inserito nel periodo specificato:        | SI 🗸                  |  |  |  |  |  |  |
| Data (compresa) di partenza per calcolo ore assenza:                                                                                                    | 11/09/2013            |  |  |  |  |  |  |
| Data (compresa) di fine per calcolo ore assenza:                                                                                                    | 07/06/2014            |  |  |  |  |  |  |
| Selezionare se si vuole o meno sovrascrivere le eventuali ore di assenza presenti:                                                                          | SI 🚽                  |  |  |  |  |  |  |
| Selezionare se si vuole o meno sovrascrivere il monteore totale per materia presente:                                                                       | SI 🚽                  |  |  |  |  |  |  |
| Selezionare un periodo se si desidera usare le ore di assenza ed il monteore gia inserite in<br>esso come base di partenza per il calcolo dell'inserimento: | Selezionare periodo 👻 |  |  |  |  |  |  |

#### b) INSERIMENTO AUTOMATICO <u>DEI VOTI E DELLE ASSENZE</u> (scelta SCONSIGLIATA) --> completare la videata come segue:

| Inserimento automatico Pagella di fine anno.                                                                                                    |                       |  |  |  |  |  |  |  |
|----------------------------------------------------------------------------------------------------|-----------------------|--|--|--|--|--|--|--|
| SEZION                                                                                                    | IE VOTI               |  |  |  |  |  |  |  |
| Selezionare se si vuole inserire automaticamente la proposta di voto in base alla media<br>matematica dei voti nel periodo specificato:                     | SI 🗸                  |  |  |  |  |  |  |  |
| Data (compresa) di partenza per calcolo media voti:                                                                                                    | 20/01/2014            |  |  |  |  |  |  |  |
| Data (compresa) di fine per calcolo media voti:                                                                                                    | 07/06/2014            |  |  |  |  |  |  |  |
| Selezionare il livello di arrotondamento che si desidera ottenere:                                                                                          | allo 0.25 👻           |  |  |  |  |  |  |  |
| Selezionare se si vuole o meno sovrascrivere gli eventuali voti presenti:                                                                                   | NO 🚽                  |  |  |  |  |  |  |  |
| SEZIONE                                                                                                    | ASSENZE               |  |  |  |  |  |  |  |
| Selezionare se si vuole inserire automaticamente il conteggio delle ore di assenza calcolate<br>in base all'orario inserito nel periodo specificato:        | SI 🗸                  |  |  |  |  |  |  |  |
| Data (compresa) di partenza per calcolo ore assenza:                                                                                                    | 11/09/2013            |  |  |  |  |  |  |  |
| Data (compresa) di fine per calcolo ore assenza:                                                                                                    | 07/06/2014            |  |  |  |  |  |  |  |
| Selezionare se si vuole o meno sovrascrivere le eventuali ore di assenza presenti:                                                                          | SI 🗸                  |  |  |  |  |  |  |  |
| Selezionare se si vuole o meno sovrascrivere il monteore totale per materia presente:                                                                       | SI 🗸                  |  |  |  |  |  |  |  |
| Selezionare un periodo se si desidera usare le ore di assenza ed il monteore gia inserite in<br>esso come base di partenza per il calcolo dell'inserimento: | Selezionare periodo 🗸 |  |  |  |  |  |  |  |

N.B. Il programma inserisce i voti in base alla media aritmetica di tutte le valutazioni inserite.

La media non può tenere conto di una diversa ponderazione delle diverse tipologie di verifiche (scritto / orale / pratico), non può distinguere i voti di recupero che sostituiscono voti precedenti, non può considerare alcun elemento non cognitivo.

#### C2 SECONDA MODALITA' - INSERIMENTO MANUALE DEI VOTI

#### SELEZIONARE ICONA "MODIF." (prima)

|                   | Classe: 4BSIA SIA |                    |  |
|-------------------|-------------------|--------------------|--|
| $\mathbf{\Theta}$ | THODE.            | <b>そこ</b><br>(14年) |  |

|                           | Pagella fine 1o quadrimestre/trimestre della classe 4 BSIA SIA<br>Inserimento dati attivo |
|---------------------------|-------------------------------------------------------------------------------------------|
|                           | EC. AZIENDALE                                                                             |
| 1 ACCURSO TAGANO LEONARDO |                                                                                           |
| 2 ALBANESI AMEDEO         |                                                                                           |
| 3 DI LAURO MATTEO         |                                                                                           |
| 4 FRANZE' MATTIA          |                                                                                           |
| 5 LO SCHIAVO MATTIA       |                                                                                           |
| 6 LUZZANI NICOLAS         |                                                                                           |

NB: Si suggerisce di <u>cliccare sul nome della materia</u> (e non sul singolo studente) per avere la possibilità di attribuire i voti a tutti gli studenti in una sola schermata.

Appare la schermata che segue ove, se già lanciato l'inserimento automatico delle assenze, sono riportate assenze e monteore.

- → INSERIRE I VOTI dai menu a tendina e, per i voti insufficienti e gli NC
- → SELEZIONARE IL TIPO DI RECUPERO: Corso di recupero / Studio individuale (secondo le decisioni del CD)

| Voto Unico |   | 0           |     | Manhanan kakala |                 | ha ha la | Tine Desugar |        |              |                              |
|------------|---|-------------|-----|-----------------|-----------------|----------|--------------|--------|--------------|------------------------------|
| Voto       |   | Ure Assenza |     |                 | Monteore totale |          |              | totale | Про кесирего |                              |
| 7 (7) 👻    |   | 5           | ore | 55              | min             | 228      | ore          | 25     | min          | Nessun recupero necessario 👻 |
| 5 (5) 👻    |   | 7           | ore | 18              | min             | 228      | ore          | 25     | min          | Corso di recupero 🗸          |
| 4 (4) 🗸    | ] | 22          | ore | 59              | min             | 228      | ore          | 25     | min          | Corso di recupero 🚽          |
| 5 (5) 👻    |   | 39          | ore | 8               | min             | 228      | ore          | 25     | min          | Studio individuale 🚽         |

NB: Prestare <u>massima attenzione</u> a che sia assegnato un recupero a tutte le insufficienze poché MC determina automaticamente l'esito dello scrutinio in base ai voti / recuperi. Si ricorda che le insufficienze senza recupero sono evidenziate mediante <u>sottolineatura</u>

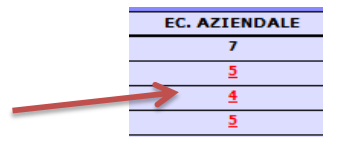

NB: Qualora si sia provveduto all'inserimento automatico delle proposte di voto, bisognerà verificare la proposta e procedere all'inserimento del "Tipo Recupero" per i voti non sufficienti.

Cliccare il pulsante "Salva" in basso a SX per uscire salvando le modifiche.

#### FINE Fase 1

## SOGLIA SUPERAMENTO ASSENZE

lasciare invariate le assenze e il monte ore totale che supera quindi il 25%, scrutinare comunque lo studente inserendo tutti i voti in tabellone; in fase di stampa della pagella verrà stampato automaticamente il riquadro che riporta l'ammissione dello studente con delega.